# AT&T Office@Hand for

# Microsoft Teams

User Guide

For v2.0 and later

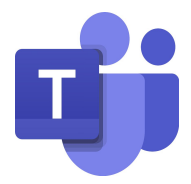

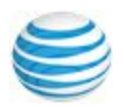

# Table of contents

| Introduction                                           | 3  |  |  |  |  |  |  |  |  |
|--------------------------------------------------------|----|--|--|--|--|--|--|--|--|
| About AT&T Office@Hand for Microsoft Teams             | 3  |  |  |  |  |  |  |  |  |
| Office@Hand for Microsoft Teams                        | 3  |  |  |  |  |  |  |  |  |
| Features and benefits                                  | 3  |  |  |  |  |  |  |  |  |
| Requirements                                           | 4  |  |  |  |  |  |  |  |  |
| About this guide                                       | 4  |  |  |  |  |  |  |  |  |
| Before getting started                                 |    |  |  |  |  |  |  |  |  |
| Preparation                                            | 5  |  |  |  |  |  |  |  |  |
| Reference resource                                     | 5  |  |  |  |  |  |  |  |  |
| Installation                                           |    |  |  |  |  |  |  |  |  |
| Sign-in and authorization                              |    |  |  |  |  |  |  |  |  |
| Calls and meetings with Message Extension              |    |  |  |  |  |  |  |  |  |
| Start a video meeting with Message Extension           | 9  |  |  |  |  |  |  |  |  |
| Start a video meeting or conference call with Bot      |    |  |  |  |  |  |  |  |  |
| Start a meeting                                        | 10 |  |  |  |  |  |  |  |  |
| Start a conference call                                | 11 |  |  |  |  |  |  |  |  |
| Log out, unauthorize, or uninstall the Office@Hand app |    |  |  |  |  |  |  |  |  |

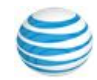

### Introduction

#### About AT&T Office@Hand for Microsoft Teams

The AT&T Office@Hand app brings robust, enterprise-grade communications and collaboration capabilities to Microsoft Teams. With this app installed, you can access and enjoy all advanced Office@Hand audio meetings and video conferencing features right from your Teams app.

#### Office@Hand for Microsoft Teams

Microsoft Teams gives you access to two useful interfaces. You can use the **Bot interface** to post meeting and call details in a one-on-one or group conversation with a single command. Or, use the **Message Interface extension** and, with a simple click on the AT&T Office@Hand icon, launch audio calls or engage in video meetings and conference calls with a group.

To use the app, you need an active Office@Hand account.

To start using the Office@Hand message extension, the app must be pinned in Microsoft Teams.

#### Features and benefits

- Start video meetings and conference calls with Message Extension or with Bot
- Enables quick and easy collaboration with project stakeholders without leaving Microsoft Teams
- Reduces workflow and time as the system generates all necessary conferencing details for your team

#### Requirements

#### Software

- AT&T Office@Hand for Teams
- AT&T Office@Hand for Desktop, Windows or iOS
- Browser: Google Chrome, version 69 or later recommended

#### Permissions

- Microsoft admin permission required to install Office@Hand for Teams
- Office@Hand Office editions Standard and above is required to use Office@Hand for Teams

### About this guide

This guide is designed for end users of AT&T Office@Hand for Microsoft Teams v2.0 and later versions. It shows how to use this application and describes known issues, limitations, and basic troubleshooting questions and answers.

## **Before getting started**

#### Preparation

For an optimal user experience, ensure that:

- The browser you are using is updated to the latest version
- AT&T Office@Hand for Microsoft Teams is successfully installed and configured<sup>1</sup>
- Login to Microsoft Teams. This integration will only work when the user is logged in to Microsoft Teams
- Login to AT&T Office@Hand for Microsoft Teams through Microsoft Teams
- Your browser must have its pop-up blocker disabled for the Microsoft Teams site
- AT&T Office@Hand Desktop is installed
- Login to the AT&T Office@Hand Desktop app with the same account as your AT&T Office@Hand for Microsoft account
- Currently, Teams preview is unavailable using the <u>Safari</u> <u>browser</u>

#### Reference resource

• AT&T Office@Hand <u>support and information</u> page

<sup>&</sup>lt;sup>1</sup> Install and configure as described in the admin guide

## Installation

1. Install Office@Hand from the Microsoft Teams store

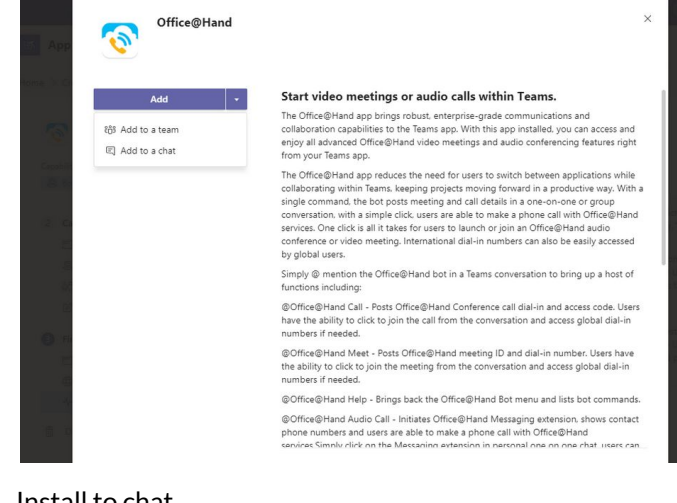

2. Install to chat

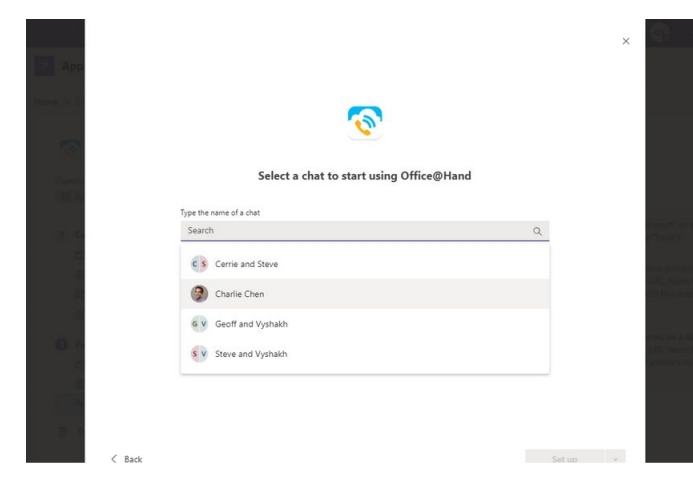

- 3. Click the three dots kebab menu in the Compose elements bar at the bottom of the window. A pop-up window displays
- 4. Click on the Office@Hand tile to sign in
- 5. If you'd like to pin the app to the compose box, right click on the tile and select **Pin** from the pop-up menu

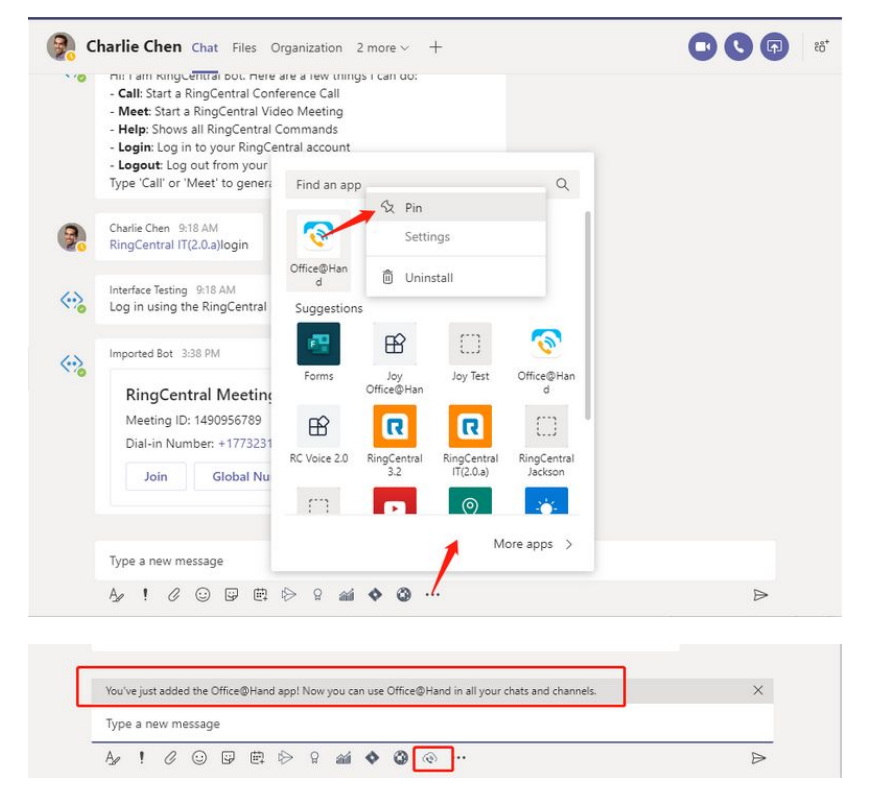

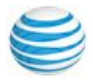

## Sign-in and authorization

- 1. Click the app under the message bar in the group or direct chat window to open the app
- 2. Click **Sign in**. If the admin has granted consent, the user will not be asked to sign in again

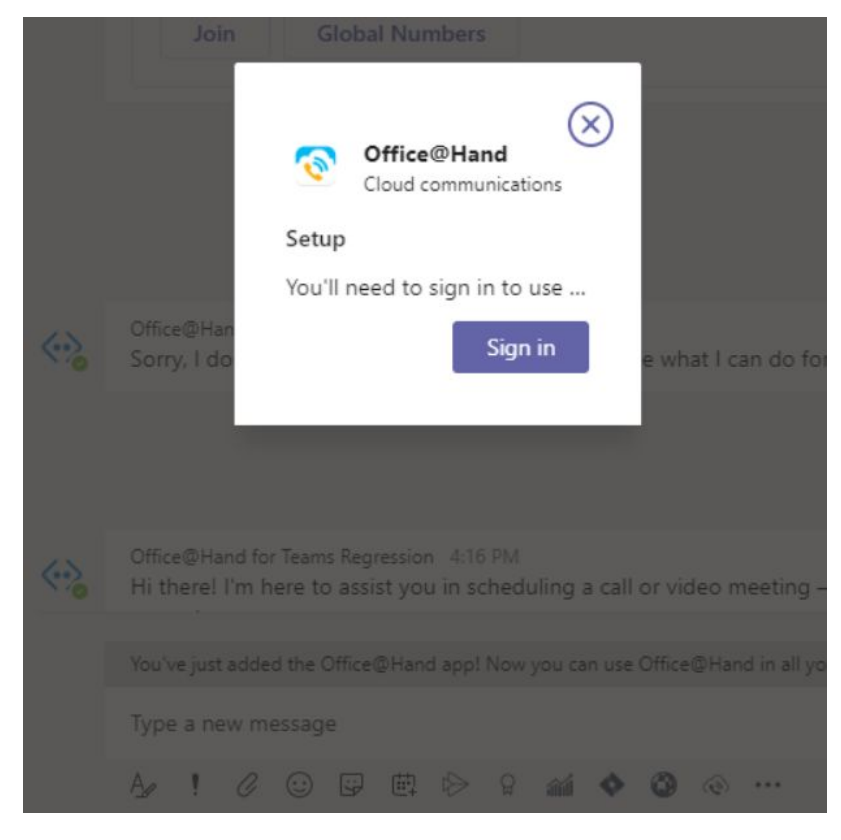

3. Authorize AT&T Office@Hand to use your Microsoft account by clicking **Authorize** 

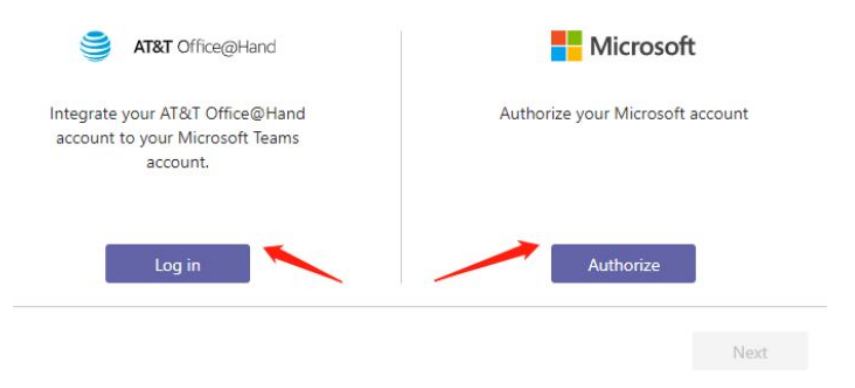

If the authorization is unsuccessful, confirm that the account has a <u>defined email address</u> and that you are authorizing Teams to the correct Microsoft account

- 4. After the account has been successfully authorized, click Next
- You will see a modal window with the option to download Office@Hand for Desktop. Click the Download button to install, then click Done to complete sign up
- 6. Sign in to Office@Hand for Desktop with the account information you just set up

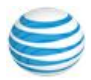

## Calls and meetings with Message Extension

#### In direct 1:1 chat:

- 1. Ensure the selected contact has been defined in Teams.
- 2. Click the AT&T Office@Hand icon below the message, bar which opens the message extension window
  - If a phone number for the contact hasn't been defined in Teams, the app defaults to the number defined in Office@Hand
  - If the contact email address and contact name are the same across Microsoft Teams and Office@Hand, the detailed Office@Hand information displays in the AT&T Office@Hand section
  - If either the email address or the contact name are the same, Office@Hand displays the information in the **Similar contacts** section
- 3. Click **Call** or click on the phone number to initiate a call to that number using the **AT&T Office@Hand Phone** Desktop app

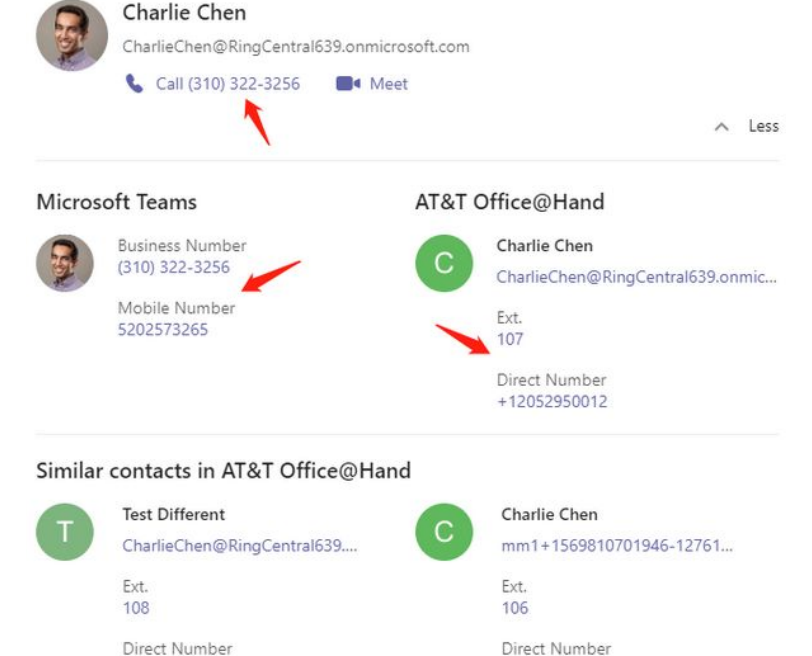

+12098450161

+12052950009

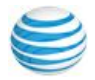

## Start a video meeting with Message Extension

Start a video meeting in 1:1 chat

- 1. Click the Meet button to open a meeting invitation in the chat
- 2. Click on the Meet icon and follow prompts open Office@Hand Meetings
- 3. A meeting invite displays within the chat. Click **Join** to enter the meeting

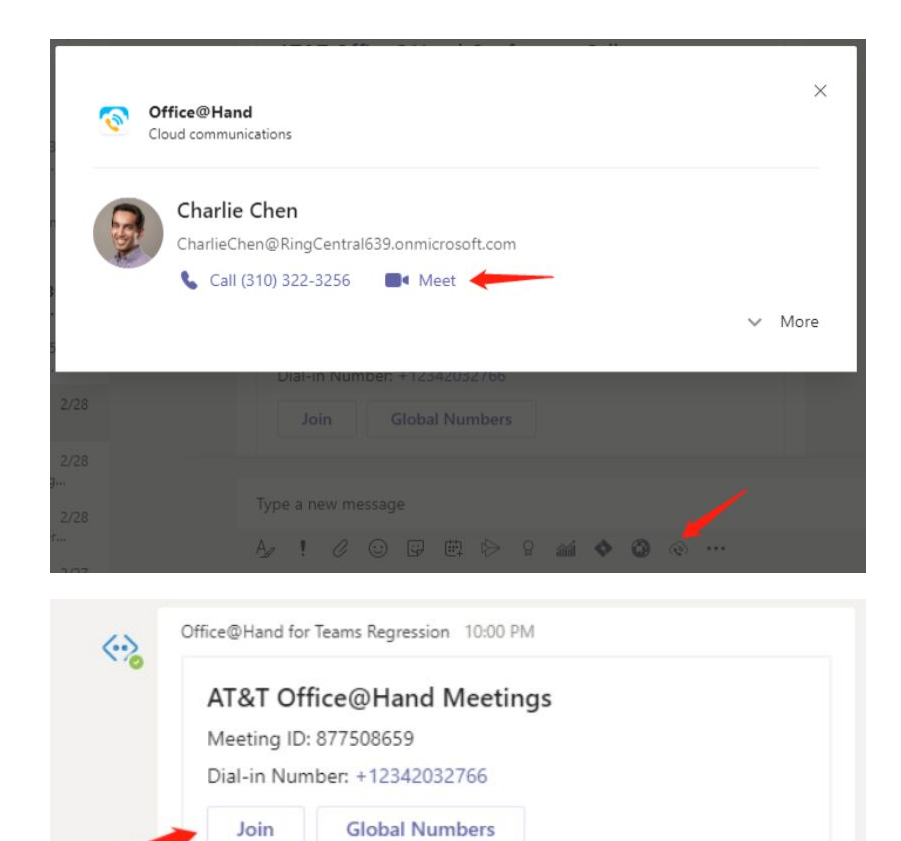

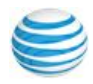

## Start a video meeting or conference call with Bot

#### Start a meeting

- 1. Start a video meeting in **Teams > Group > Bot** conversation
- 2. Click **Post to team** in the modal window to send the meeting information to the conversation
- 3. Click Join to start the meeting

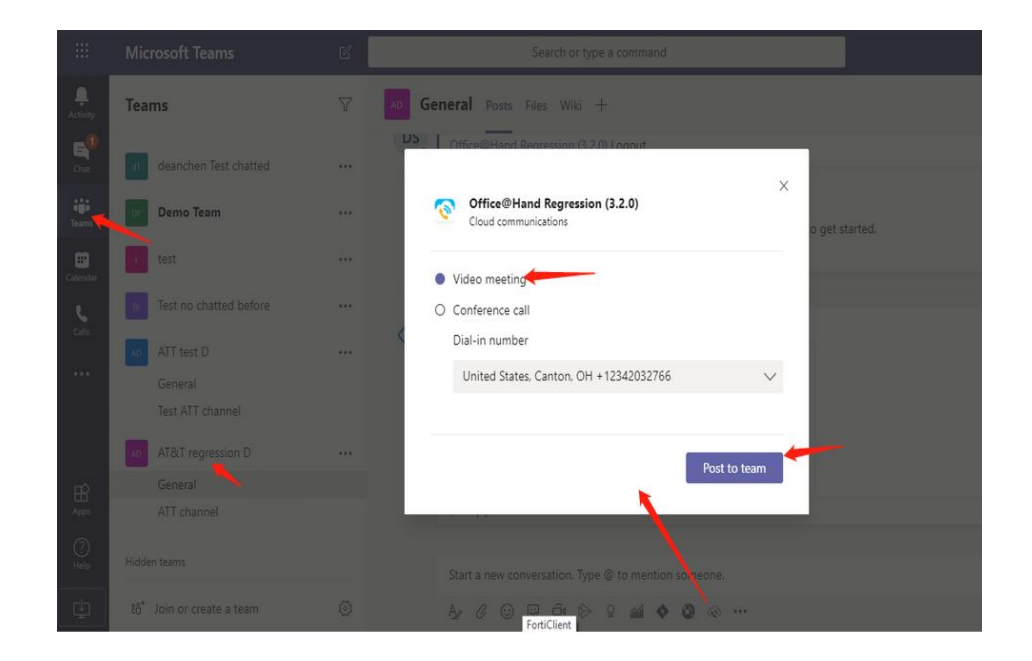

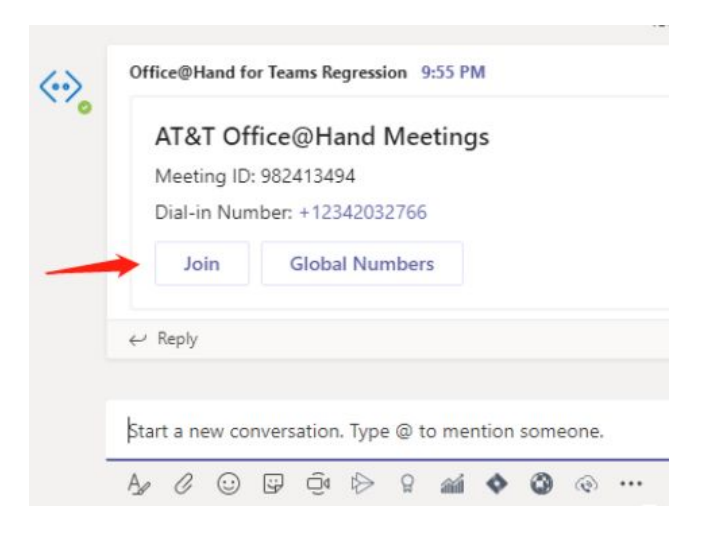

#### Start a conference call

- 1. Start a video meeting in **Teams > Group > Bot** conversation
- 2. Click **Post to team** in the modal window to send the meeting information to the conversation, with the bot receiving host information
- 3. Click **Dial in number** to join the conference call

An alternate method of starting a meeting or conference call using Bot is by entering a command directly in chat:

1. While in a chat window, enter the command

### @Office@Hand meet or @Office@Hand call

 Information will be sent to the conversation participants, who can join by clicking the **Join** button

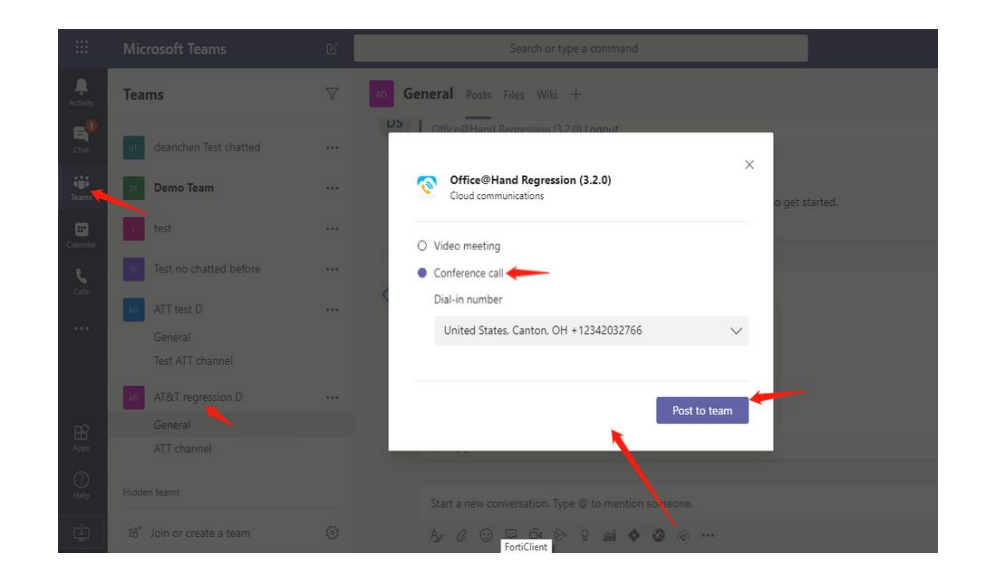

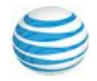

# Log out, unauthorize, or uninstall the Office@Hand app

 Right click on the AT&T Office@Hand icon under the message bar, then click Settings

|      | Jo   | in   | (       | Globa | l Nur | nbers         |   |    |         |   |     |           |   |
|------|------|------|---------|-------|-------|---------------|---|----|---------|---|-----|-----------|---|
|      |      |      |         |       |       |               |   |    |         |   | 5%  | Unpin     |   |
| Type | a ne | ew m | essag   | e     |       |               |   |    |         |   | , = | Settings  |   |
| A,   | !    | C    | $\odot$ |       | 劻     | $\Rightarrow$ | ß | âÂ | \$<br>0 | ٢ | · Ô | Uninstall | ⊳ |

2. Click Logout, then click UnAuthorize to deactivate authorization

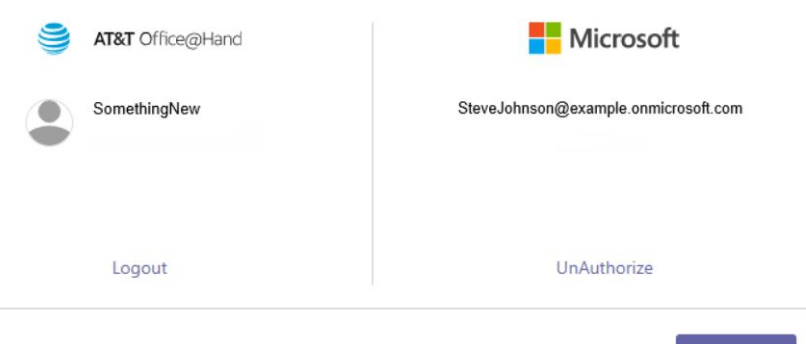

Done

 To remove the Office@Hand app from your chat options, click the app icon in the bottom navigation bar and select Uninstall from the drop down menu

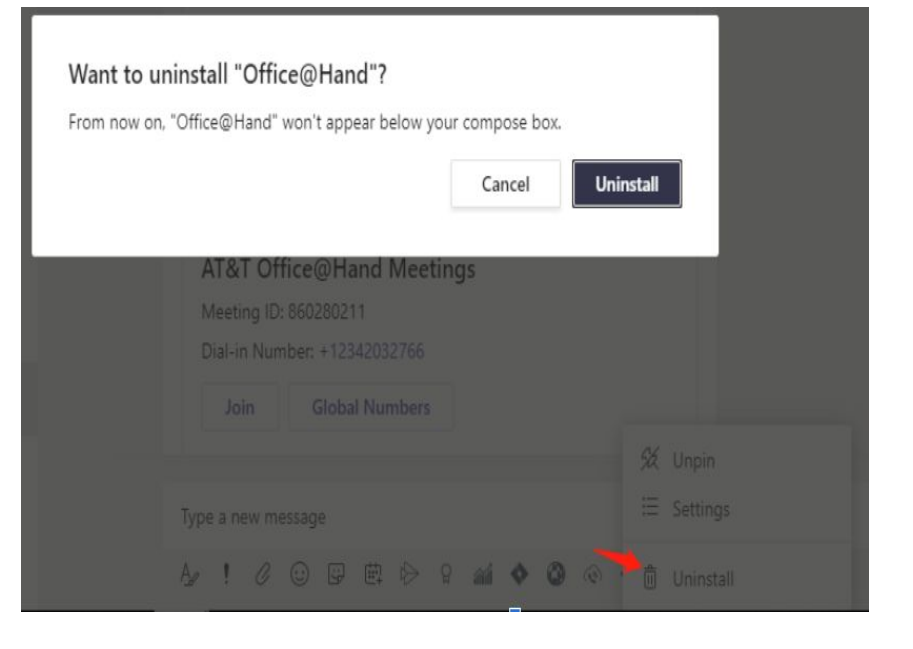

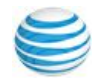